UNIVERSIDAD DE EL SALVADOR FACULTAD DE MEDICINA

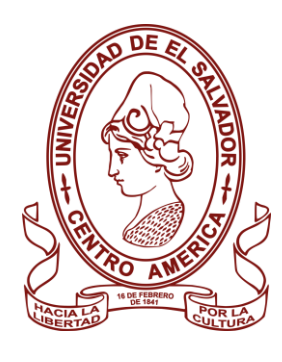

## POSGRADOS

## CONVOCATORIA DE INGRESO

# Guía **2024**

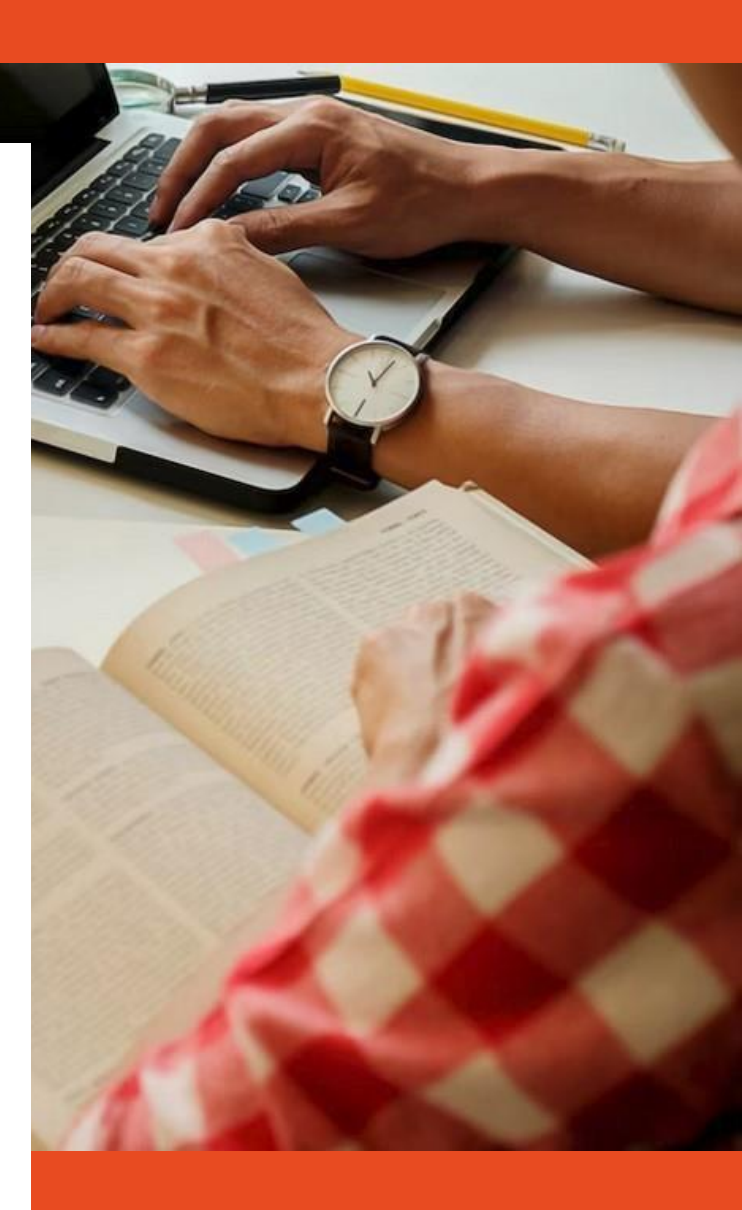

### APLICAR DESDE: https://eel.ues.edu.sv

(Cupos limitados)

IMPORTANTE: Los programas se reservan el derecho de no iniciar un nuevo grupo si no se cuenta con el número mínimo de estudiantes establecido. En dicho caso se comunicará oportunamente por medios oficiales.

Los periodos de aplicación pueden variar según el programa al que se aplica. Las fechas oficiales son publicadas por cada programa, puede consultar las mismas vía correo electrónico a las cuentas que se detallan en esta guía. En este documento se presentan los **pasos a seguir para aplicar** a cualquiera de los programas de posgrado ofrecidos por la Facultad de Medicina, que cuenten con una cohorte activa para el proceso **Medicina 2024.** 

Cualquier duda adicional a lo expuesto en esta guía, o inconvenientes a lo largo del proceso de aplicación, <u>favor dirigir un correo electrónico</u> a la cuenta de correo correspondiente <u>al programa</u> <u>al que aplica</u>:

| CARRERA                                                                      | CORREO DE CONTACTO         |
|------------------------------------------------------------------------------|----------------------------|
| Maestría en Salud Pública                                                    | msp.medicina@ues.edu.sv    |
| Maestría en Gestión Hospitalaria                                             | mgh.medicina@ues.edu.sv    |
| Maestría en Epidemiología                                                    | mepi.medicina@ues.edu.sv   |
| Maestría en Psicología Clínica de la Comunidad                               | mpcc.medicina@ues.edu.sv   |
| Maestría en Enfermería con Especialidad en Cuidados<br>Críticos e Intensivos | meecci.medicina@ues.edu.sv |
| Maestría en Educación, en Salud Sexual y Reproductiva                        | messr.medicina@ues.edu.sv  |
| Doctorado en Ciencias de la Salud                                            | dcs.medicina@ues.edu.sv    |

**PASO 1: APLICAR INGRESO EN LÍNEA** 

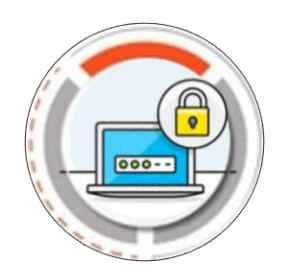

## A. Aspirantes Graduados de Universidad Privada

A continuación, se muestra el procedimiento general para aplicar ingreso en línea. Siga estos pasos si se ha graduado de una **universidad privada del país** o de una **universidad extranjera**.

## ¿CÓMO PROCEDER EN CADA PASO? Se explica a continuación

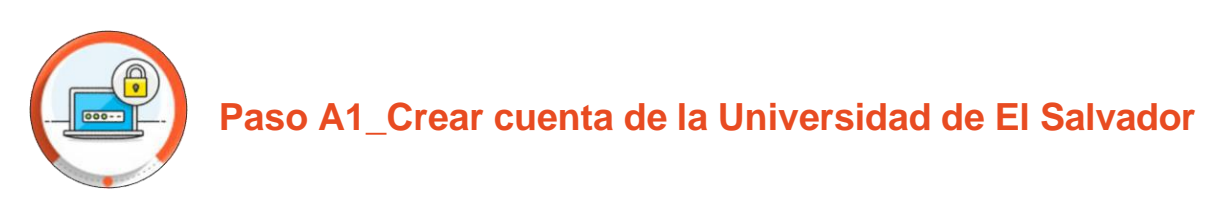

#### a) Acceder a https://eel.ues.edu.sv/ y dar clic en "Registrarse"

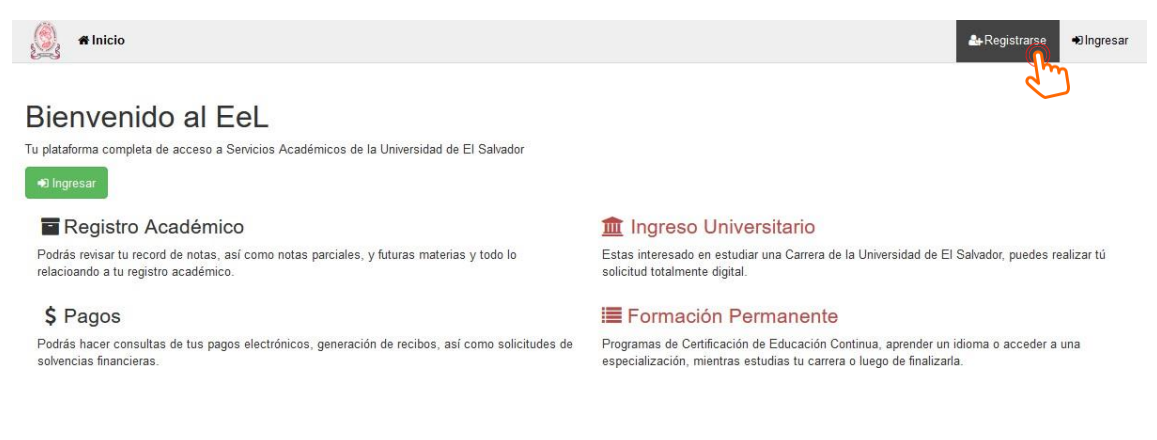

b) Completar datos requeridos y dar clic en el botón "Siguiente"

| 8                                                                                                    | Cree una contraseña*                                                           |
|----------------------------------------------------------------------------------------------------|--------------------------------------------------------------------------------|
| Crear cuenta de Universidad de El Salvador                                                                                                    |                                                                                |
|                                                                                                    | Usa 8 caracteres o más con una combinación de mayúsculas, minúsculas y números |
| Una cuenta de la Universidad de El Salvador, le permitirá iniciar y dar seguimiento a su Proceso de<br>Aplicación de Ingreso Universitario, Certificaciones y Postgrados. | Confirme su contraseña*                                                        |
| Es importante que la información que provea sea veraz, o de lo contrario tendrá inconvenientes en su                                                                      |                                                                                |
| apricación:<br>Si anteriormente ha participado en alguno de estos procesos, ya posee una cuenta y solo debe iniciar<br>sesión con su correo electrónico.                  | recha de nacimiento"                                                           |
| Nombrest                                                                                                    | Género*                                                                        |
| Nombres del aspirante                                                                                                    | · ·                                                                            |
| Apellidos*                                                                                                    | Teléfono*                                                                      |
| Apellidos del aspirante                                                                                                    |                                                                                |
| Documento de identidad*                                                                                                    | País de residencia*                                                            |
| NIT                                                                                                    | <u> </u>                                                                       |
| Correo electrónico*                                                                                                    | Siguier                                                                        |
|                                                                                                    | DTI © Universidad de El Salvador 2020                                          |
| spectos a considerar:                                                                                                    |                                                                                |
| Los nombres y apellidos deberán ser según DUI                                                                                                    |                                                                                |
| En documento de Identidad, seleccionar la opción DL                                                                                                    | JI                                                                             |

#### Nota:

| Tube 👷 Maps 附 Gmail               |                                                                                                    |          |  |
|-----------------------------------|----------------------------------------------------------------------------------------------------|----------|--|
| 👰 🖷 Inicio                        | 🛃 Registrarse 🔹                                                                                                    | Ingresar |  |
|                                   |                                                                                                    |          |  |
| Una cuenta de la Universidad de   | e El Salvador, le permitirá iniciar y dar seguimiento a su Proceso de Aplicación de Ingreso Universitario, Certificaciones y Postgrados                                                                                                    | 5.       |  |
| Es importante que la información  | n que provea sea veraz, o de lo contrario tendrá inconvenientes en su aplicación.                                                                                                    |          |  |
| Si anteriormente ha participado e | en alguno de estos procesos, ya posee una cuenta y solo debe iniciar sesión con su correo electrónico.                                                                                                    |          |  |
|                                   | Nombres*                                                                                                    |          |  |
|                                   | Julio Antonio                                                                                                    |          |  |
|                                   |                                                                                                    |          |  |
|                                   | Apellidos*                                                                                                    |          |  |
|                                   | Apellidos*<br>Cedillos Bolaños                                                                                                    |          |  |
|                                   | Apellidos*<br>Cedillos Bolaños<br>Documento de identidad*                                                                                                    |          |  |
|                                   | Apellidos* Cedillos Bolaños Documento de identidad* DUI v 02210538-9                                                                                                    |          |  |
|                                   | Apellidos* Cedillos Bolaños  Documento de identidad*  DUI  V 02210538-9  Ya tienes una cuenta registrada                                                                                                    |          |  |
|                                   | Apellidos*         Cedillos Bolaños         Documento de identidad*         DUI       v         02210538-9         Ya tienes una cuenta registrada         Correo electrónico*                                                                                          |          |  |
|                                   | Apellidos*         Cedillos Bolaños         Documento de identidad*         DUI       02210538-9         Ya tienes una cuenta registrada         Correo electrónico*         julio.cedillos@ues.edu.sv                                                                  |          |  |
|                                   | Apellidos*         Cedillos Bolaños         Documento de identidad*         DUI       02210538-9         Ya tienes una cuenta registrada         Correo electrónico*         julio.cedillos@ues.edu.sv         El correo ya existe en el sistema, ingrese uno diferente |          |  |

Si le aparece esta pantalla, en la cual le informa que ya tiene cuenta registrada, es porque ud. En algun momento de su vida ingreso a la universidad de El Salvador y ya tiene número de carnet registrado en ese caso favor -MEDICINA MAESTRÍAS 2024-

avocarse a la administracion académicade la faculta a la que pertenece su carrera y con su numero de carnet pedir que la activen clave. Ya con su carnet y clave respectiva ud. Ingresa a su expediente en linea y realiza el proceso establecido en reingreso tal y como lo hacen los graduados de la universidad.

c) Ingresar el Código de Confirmación recibido en el correo electrónico. Clic en "Crear Cuenta".

| 🗲 Atrās 🔦 🐗 🏟 🔛 🖬 Archivar 🛅 Mover 🛅 Eliminar 🦁 Spam 🚥 🔺                                                                                                    |                                                                                                    |  |  |
|----------------------------------------------------------------------------------------------------|----------------------------------------------------------------------------------------------------|--|--|
| 💽 - Eppeliette en Linea - onensjero.dorseljasto - Eppeliette en Linea - onensjero.dorseljasto - Eppeliette en Linea - onensjero.dorseljasto - Eppeliette en Linea - onensjero.dorseljasto - Eppeliette en Linea - onensjero.dorseljasto - Eppeliette en Linea - onensjero.dorseljasto - Eppeliette en Linea - onensjero.dorseljasto - Eppeliette en Linea - onensjero.dorseljasto - Eppeliette en Linea - onensjero.dorseljasto - Eppeliette en Linea - onensjero.dorseljasto - Eppeliette en Linea - onensjero.dorseljasto - Eppeliette en Linea - onensjero.dorseljasto - Eppeliette en Linea - onensjero.dorseljasto - Eppeliette en Linea - Onensjero.dorseljasto - Eppeliette en Linea - Onensjero.dorseljasto - Onensjero.dorseljasto - Onensjero.dorseljasto - Onensjero.dorseljasto - Onensjero.dorseljasto - Onensjero.dorseljasto - Onensjero.dorseljasto - Onensjero.dorseljasto - Onensjero.dorseljasto - Onensjero.dorseljasto - Onensjero.dorseljasto - Onensje | Una cuenta de la Universidad de El Salvador, le permitirá iniciar y dar seguimiento a su Proceso de Aplicación de Ingreso Universitario, Certificaciones y Postgrados<br>Es importante que la información que provea sea veraz, o de lo contrario tendrá inconvenientes en su aplicación.<br>Si anteriormente ha participado en alguno de estos procesos, ya posee una cuenta y solo debe iniciar sesión con su correo electrónico. |  |  |
| Universidad de El Salvador<br>Eneste el telecoto 14:35:34<br>Código de confirmación                                                                                                    | Se ha enviado un código de confirmación a su correo.<br>Ingrese el código de confirmación*                                                                                                    |  |  |

d) Aparecerá una pantalla de reconfirmación de la cuenta creada. Clic en "Ingresar aquí"

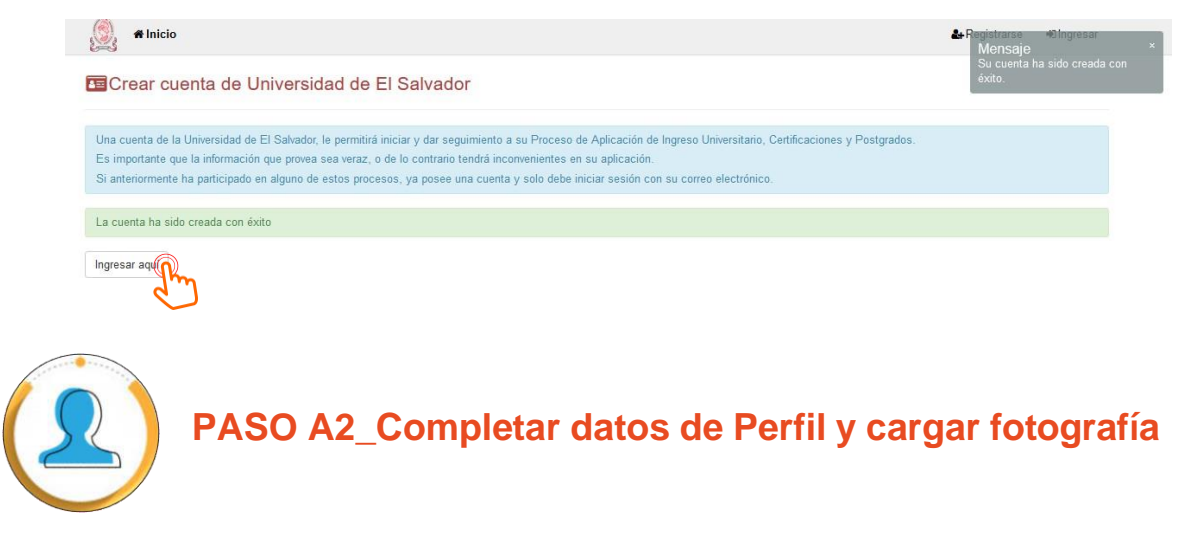

 a) Siguiendo desde el paso anterior, el sistema le redirigirá a <u>https://eel.ues.edu.sv</u>. Dar clic en "Ingresar"

| 👰 🖷 Inicio                                                                                                    | 👰 希 Inicio                                      |
|----------------------------------------------------------------------------------------------------|-------------------------------------------------|
| Bienvenido al EeL<br>Tu plataforma completa de acceso a Senicios Académicos de la Universidad de El Salvador                      | La Ingreso                                      |
| •D Ingresar                                                                                                    | Usuario                                         |
|                                                                                                    | asistente.mafues@yahoo.es                       |
| Reg Académico                                                                                                    | Clave                                           |
| Podras revisar tu record de notas, así como notas parciales, y tuturas materias y todo lo<br>relacioando a tu registro académico. |                                                 |
| \$ Pagos                                                                                                    | Olvidé mi contraseña                            |
| Podrás hacer consultas de tus pagos electrónicos, generación de recibos, así como solicitudes de<br>solvencias financieras.       | Ingresar                                        |
| Recordatorio: Utilizar como usuario el correo us                                                                                  | sado para la creación de cuenta y la contraseña |
| definida en el paso 1 literal b.                                                                                                  |                                                 |
|                                                                                                    |                                                 |

-MEDICINA MAESTRÍAS 2024-

b) Dar clic en la aplicación "Ingreso Universitario"

| Bienvenido Julio Anton | io Cedillos Bolaños                              |                                           |  |
|------------------------|--------------------------------------------------|-------------------------------------------|--|
|                        |                                                  |                                           |  |
|                        | Bienvenido                                       | o al EeL                                  |  |
|                        | Tu plataforma completa de acceso a Servicios Aca | idémicos de la Universidad de El Salvador |  |
|                        | Elige una ap                                     | licación                                  |  |
|                        |                                                  | 22-0-0                                    |  |
|                        |                                                  | : 233                                     |  |
|                        |                                                  | 2/5 ···                                   |  |
|                        | Ingreso Universitario                            | Certificaciones                           |  |
|                        |                                                  |                                           |  |

c) Dar click en la opción Aplicar Ingreso

| 197                      | 30m                                                                                                    |                                                                                                    |                                                                                                    |
|--------------------------|----------------------------------------------------------------------------------------------------|----------------------------------------------------------------------------------------------------|----------------------------------------------------------------------------------------------------|
| 🧕 🖷 Inicio               |                                                                                                    |                                                                                                    | Apps - Perfil 🙂 Sal                                                                                |
| Ingreso<br>Universitario | Aplicar ingreso                                                                                                    |                                                                                                    |                                                                                                    |
| 🐐 Inicio                 |                                                                                                    |                                                                                                    |                                                                                                    |
| Aplicar ingreso          | Antes de aplicar, debes agregar tu título de bach                                                                                                    | illerato o tu grado académico. Luego vuelve a da                                                                                                    | ar clic en Aplicar.                                                                                |
| 🗮 Mis procesos           | Administrar mis títulos                                                                                                    |                                                                                                    |                                                                                                    |
| Pagos                    | La alteración de esta información sin fundamentos<br>Será considerado una <b>Falta Grave</b> según el Regla                                                  | y con fines de exoneración de cuotas de escola<br>mento de Gestión Académico Administrativo.                                                           | ridad.                                                                                             |
| 街 Prueba de              |                                                                                                    |                                                                                                    |                                                                                                    |
| aptitudes                | Si miente, oculta o tergiversa datos en la preser<br>económica familiar) que lo conforman los requis<br>establecerá automáticamente la cuota máxima (<br>UES | tación de la declaración jurada (datos acerca de<br>tos relacionados con el Ingreso o Reingreso (da<br>\$48 mensual) en el momento que se detecte la f | su situación personal y socio-<br>tos y documentación) se le<br>lalta en perjuicio económico de la |
|                          | Tipo de institución                                                                                                    | Institución                                                                                                    |                                                                                                    |
|                          |                                                                                                    |                                                                                                    | •                                                                                                  |
|                          | Bachillerato                                                                                                    | Seleccione                                                                                                    |                                                                                                    |
|                          | Bachillerato<br>Tipo                                                                                                    | Seleccione Especialidad                                                                                                    |                                                                                                    |

d) Completar los datos solicitados y dar clic en "agregar".

| → C  eel.ues.edu.sv/ing | reso#                                                                                                    | へ 🖻 ☆ 🛨                                                                                                    | , 🔲 👩 🤇 Reinicia para actua             |
|-------------------------|----------------------------------------------------------------------------------------------------|----------------------------------------------------------------------------------------------------|-----------------------------------------|
| 🧕 🖷 Inicio              |                                                                                                    | 🌣 Apps 👻                                                                                                    | <b>≜</b> Perfil <b>也</b> Salir          |
| Aplicar ingreso         | Antes de aplicar, debes agregar tu título de bachi                                                                                                    | llerato o tu grado académico. Luego vuelve a dar clic en Aplicar.                                                                                                    |                                         |
| E Mis procesos          | Administrar mis títulos                                                                                                    |                                                                                                    |                                         |
| Pagos                   | La alteración de esta información sin fundamentos y<br>Será considerado una <b>Falta Grave</b> según el Reglan                                                    | / con fines de exoneración de cuotas de escolaridad.<br>nento de Gestión Académico Administrativo.                                                                                                    |                                         |
| 省 Prueba de             |                                                                                                    |                                                                                                    |                                         |
|                         | Si miente, oculta o tergiversa datos en la present<br>económica familiar) que lo conforman los requisit<br>establecerá automáticamente la cuota máxima (\$<br>UES | ación de la declaración jurada (datos acerca de su situación person<br>os relacionados con el Ingreso o Reingreso (datos y documentació<br>48 mensual) en el momento que se detecte la falta en perjuicio eco | al y socio-<br>n) se le<br>nómico de la |
|                         |                                                                                                    |                                                                                                    |                                         |
|                         | Tipo de institución                                                                                                    | Institución                                                                                                    |                                         |
|                         | Tipo de institución Universidad                                                                                                    | Institución<br>V Universidad Andres Bello (UNAB)                                                                                                    | •                                       |
|                         | Tipo de institución<br>Universidad<br>Tipo                                                                                                    | Institución<br>Viversidad Andres Bello (UNAB)<br>Especialidad                                                                                                    | ¥                                       |
|                         | Tipo de institución<br>Universidad<br>Tipo<br>Licenciado(a)                                                                                                    | Institución<br>Universidad Andres Bello (UNAB)<br>Especialidad<br>LICENCIATURA EN ENFERMERIA                                                                                                    | v                                       |
|                         | Tipo de institución<br>Universidad<br>Tipo<br>Licenciado(a)<br>Año de titulación                                                                                  | Institución<br>Universidad Andres Bello (UNAB)<br>Especialidad<br>LICENCIATURA EN ENFERMERIA                                                                                                    | •<br>•                                  |
|                         | Tipo de institución<br>Universidad<br>Tipo<br>Licenciado(a)<br>Año de titulación<br>2022                                                                          | Institución Universidad Andres Bello (UNAB) Especialidad LICENCIATURA EN ENFERMERIA                                                                                                    | v<br>Agregar                            |

Nota: Llenar los datos con la información de su título Universitario

Buscar la opción Medicina Maestrías 2024 y hacer click en el botón aplicar que esta al final de esa fila

| → C  eel.ues.edu.sv/ingreso#         |                                                                    |                    | < ☆ ☆ ± [                    | Reinicia para actualizar |
|--------------------------------------|--------------------------------------------------------------------|--------------------|------------------------------|--------------------------|
| 🧕 🖀 Inicio                           |                                                                    |                    | 🌣 Apps 👻                     | Perfil <b>O</b> Salir    |
|                                      | Maestría en Farmacia Clínica y Atención Farmacéutica 2024-<br>2025 | POSTGRADO POSTGRAD | O 27/09/2023 -<br>10/11/2023 | Aplicar                  |
|                                      | Economia - Maestrias 2024                                          | POSTGRADO POSTGRAD | O 04/09/2023 -<br>17/11/2023 | Aplicar                  |
|                                      | Occidente Maestrías 2024                                           | POSTGRADO POSTGRAD | O 30/10/2023 -<br>31/01/2024 | Aplicar                  |
|                                      | Maestría en Ciencia Política y Gestión Pública                     | POSTGRADO POSTGRAD | O 15/10/2023 -<br>18/11/2023 | Aplicar                  |
|                                      | Maestría en Derecho Penal Económico                                | POSTGRADO POSTGRAD | O 06/11/2023 -<br>18/11/2023 | Aplicar                  |
|                                      | Humanidades POSGRADO 2024                                          | POSTGRADO POSTGRAD | O 09/10/2023 -<br>31/01/2024 | Aplicar                  |
|                                      | Medicina Maestrias 2024                                            | POSTGRADO POSTGRAD | O 05/11/2023 -<br>30/03/2024 | Aplicar                  |
|                                      |                                                                    |                    |                              |                          |
|                                      |                                                                    |                    |                              |                          |
| TI © Universidad de El Salvador 2023 |                                                                    |                    |                              |                          |

e) Para actualizar la fotografía de perfil, dar clic sobre el espacio "subir archivo". Dar clic en "Buscar" y ubicar el archivo correspondiente en el equipo. Una vez ubicado, dar clic en "Abrir" y finalmente en "Guardar".

#### Características de la fotografía de estudio:

- Tomada de frente con vestimenta formal, en colores oscuros de preferencia (no selfie).
- Si utiliza lentes, éstos no deben mostrar reflejo por el efecto del flash.
- El fondo de la fotografía debe ser liso de preferencia azul o blanco (sin objetos al fondo)
- Reciente, de estudio, no exceder tres meses. Esta foto será entregada en físico (ver pág. 27)

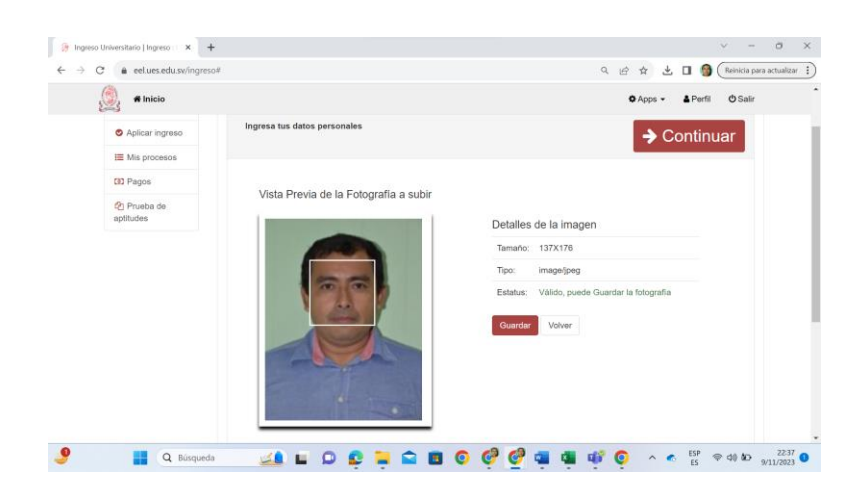

a) Completar los campos de "Datos Generales". Dar clic en "Continuar"

| Ingreso Universitario   Ingreso : ↓ × +                           |                                     |       |          | $\sim$           | - 0              | ×            |
|-------------------------------------------------------------------|-------------------------------------|-------|----------|------------------|------------------|--------------|
| $\leftarrow$ $\rightarrow$ C $\triangleq$ eel.ues.edu.sv/ingreso# |                                     | Q 🖻   | * * *    | 🔲 🎯 (Rei         | nicia para actua | lizar :      |
| 👰 🏾 🕊 Inicio                                                      |                                     |       | 🌣 Apps 👻 | La Perfil 년      | Salir            | ^            |
| Aplicar ingreso                                                   | Ingresa tus datos personales        |       | → Co     | ontinuar         |                  | - 1          |
| 🗮 Mis procesos                                                    |                                     |       | _        |                  | -                | - 1          |
| Pagos                                                             | Editar Datos Generales              |       |          |                  |                  | - 1          |
| 쉽 Prueba de aptitudes                                             | Poseo una o varias discapacid<br>** | dades |          |                  |                  |              |
|                                                                   | País de su nacionalidad*            |       |          |                  |                  | - 1          |
|                                                                   | El Salvador                         | ~     |          |                  |                  |              |
|                                                                   | Estado Civil*                       |       |          |                  |                  |              |
|                                                                   | SOLTERO                             | ~     |          |                  |                  |              |
|                                                                   | Estado laboral*                     |       |          |                  |                  |              |
|                                                                   | Empleado                            | ~     |          |                  |                  |              |
|                                                                   | Sexo *                              |       |          |                  |                  |              |
|                                                                   | Hombre                              | ~     |          |                  |                  |              |
|                                                                   | Género*                             |       |          |                  |                  |              |
| P Q Búsqueda                                                      | 💶 💷 🗭 😜 🎴 🕿 🖬 🗿 🧐 🦉 🖷 🖣             | •     | ^ 6      | ESP ବ୍ଳ ଦା<br>ES | 22<br>9/11/20    | :39<br>)23 1 |

a) Completar los datos de Direcciones dando clic en el símbolo "+ " "Agregar una Nueva". Una vez completo, dar clic en "Guardar"

| 🔅 Expediente en Línea   Sign Up/S 🗙 🕇                       | · · · · · · · · · · · · · · · · · · ·                 | ×              |
|-------------------------------------------------------------|-------------------------------------------------------|----------------|
| $\leftrightarrow$ $\rightarrow$ C (a eel.ues.edu.sv/session | víndex# Q 🕶 🔄 🖈 🔲                                     | 🕥 :            |
| 💶 YouTube 🐰 Maps M Gmail 🔇 N                                | ueva pestaña                                          |                |
| 🧕 🖷 Inicio                                                  | ✿ Apps - ▲ Perfil 也 Salir                             | Î              |
| Ingreso<br>Universitario                                    | Medicina Maestrias 2024. Aplicar Ingreso.             |                |
| * Inicio                                                    |                                                       | - 1            |
| Aplicar ingreso                                             | Ingresa tus datos personales                          |                |
| 🗮 Mis procesos                                              |                                                       | - 1            |
| Pagos                                                       | 0                                                     |                |
| Prueba de<br>aptitudes                                      | Direcciones                                           | una nueva      |
|                                                             | No hay direcciones registradas.                       |                |
|                                                             |                                                       |                |
|                                                             |                                                       |                |
|                                                             | → Continuar                                           |                |
| 4                                                           |                                                       | •<br>•         |
| e 📕                                                         | Q. Búsqueda 🗾 🔔 🔚 💭 😰 📜 😭 🛅 💿 🤯 🏜 🦷 💇 🔺 🗲 ES 😤 d0 🗩 🕫 | 9:26<br>1023 1 |

| 🤌 Expediente en Línea   Sign Up/S 🗙 🕇 |                                                     |          |          | × –            | D     | × |
|---------------------------------------|-----------------------------------------------------|----------|----------|----------------|-------|---|
| ← → C 🍙 eel.ues.edu.sv/session/inde   | <#                                                  |          | Q 07     | € ☆            | •     | ÷ |
| 💶 YouTube 🕺 Maps M Gmail 🔇 Nueva p    | estaña                                              |          |          |                |       |   |
| 👰 🖷 Inicio                            |                                                     | 🌣 Apps 👻 | 🛔 Perfil | <b>ଓ</b> Salir |       | • |
|                                       | San Salvador v                                      |          |          |                |       |   |
|                                       | (requerido)                                         |          |          |                |       |   |
|                                       | Municipio                                           |          |          |                |       |   |
|                                       | San Salvador V                                      |          |          |                |       |   |
|                                       | (requerido)                                         |          |          |                |       |   |
|                                       | Urbanización / Colonia / Barrio                     |          |          |                |       |   |
|                                       | LA GLORIA                                           |          |          |                |       |   |
|                                       | (requerido) Escriba y seleccione.                   |          |          |                |       |   |
|                                       | Calle / Avenida / Pasaje                            |          |          |                |       |   |
|                                       | 1                                                   |          |          |                |       |   |
|                                       | No. de Casa / Apartamento                           |          |          |                |       |   |
|                                       | 17                                                  |          |          |                |       |   |
|                                       | Complemento                                         |          |          |                |       |   |
|                                       | Deje en blanco si su direccion no tiene complemento |          |          | 6              |       |   |
|                                       | Guardar Cancelar                                    |          |          |                |       |   |
| Q Bú                                  | squeda 📝 🖬 🖸 😨 🍋 🚔 📾 🧖                              | · ~ •    | ESP      | ↓)) ■•         | 09:32 | 0 |

### Dar Click en Continuar

| 🄅 Expediente en Línea   Sign Up/Si 🗙 🕂                            |                                      |                |                 | ~ - 0 X                          |
|-------------------------------------------------------------------|--------------------------------------|----------------|-----------------|----------------------------------|
| $\leftrightarrow$ $\rightarrow$ C $($ eel.ues.edu.sv/session/inde | x#                                   |                | Q               | ॰ 🖻 🖈 🗖 🚳 ।                      |
| 🖸 YouTube 🏋 Maps M Gmail 🔇 Nueva p                                | estaña                               |                |                 |                                  |
| 🥘 🕷 Inicio                                                        |                                      |                | 🌣 Apps 👻 🛔 Per  | rfil <b>ப்</b> Salir             |
| Pagos                                                             | са члесскоп на ъко диагодоа сон ехно |                |                 |                                  |
| 안 Prueba de aptitudes                                             |                                      |                |                 | 0                                |
|                                                                   | Direcciones                          |                |                 |                                  |
|                                                                   | Municipio                            | Detalle        | Тіро            | Acciones                         |
|                                                                   | San Salvador                         | LA GLORIA 1 17 | CASA            |                                  |
|                                                                   |                                      |                | → Cont          | tinuar                           |
| DTI © Universidad de El Salvador 2023                             | úsqueda 🔀 🔲 🔽 🕵                      |                | 6 × 6 ESP<br>FS | ⑦34<br>⑦ ①) ● 0934<br>10/11/2033 |
|                                                                   |                                      |                | ES              | 10/11/2023                       |

 b) Cargar documentos requeridos en archivos individuales formato PDF (7 en total), a color, tamaño carta, según las siguientes especificaciones:

| D | 0 | CU | Μ | E | <b>NT</b> | 0 |  |
|---|---|----|---|---|-----------|---|--|
|   |   |    |   |   |           |   |  |

ESPECIFICACIONES

| 1. DUI                                        | <ul> <li>Copia ampliada a 150%, legible</li> <li>A colores</li> <li>Ambos lados en la misma cara de la hoja.</li> </ul>                                                                                          |
|-----------------------------------------------|----------------------------------------------------------------------------------------------------|
| 2. NIT                                        | <ul> <li>Copia ampliada a 150%, legible</li> <li>A colores</li> <li>Ambos lados en la misma cara de la hoja. (O sólo el frente en caso de representación gráfica por homologación)</li> </ul>                    |
| <ol> <li>Partida de<br/>Nacimiento</li> </ol> | <ul> <li>Copia completa de ambos lados si fuera el caso.</li> <li>A colores, legible.</li> <li>Reciente. No exceder tres meses de haber sido emitida al momento de cargarla al sistema.</li> </ul>               |
| 4. Título de bachiller                        | <ul> <li>Copia completa.</li> <li>A colores, legible.</li> <li>El título original debe poseer la firma del sustentante.</li> <li>Escanear ambos lados si posee firmas o sellos en la parte posterior.</li> </ul> |

| DOCUMENTO                                                               | ESPECIFICACIONES                                                                                                    |
|-------------------------------------------------------------------------|----------------------------------------------------------------------------------------------------|
| 5. Título Universitario                                                 | <ul> <li>Copia completa</li> <li>A color, legible</li> <li>El título original debe poseer la firma del sustentante.</li> <li>Copiar ambos lados si constan sellos en la parte posterior.</li> <li>Agregar copia a color del "Certificado de Registro y<br/>Auténtica de Título" emitido por el MINED (títulos<br/>nacionales)</li> <li>Agregar copia del Apostille o documentos por trámites de<br/>incorporación (títulos extranjeros)         <ul> <li>Si el título estuviese en un idioma diferente al español,<br/>agregar testimonio de escritura pública por trámites de<br/>traducción.</li> </ul> </li> </ul> |
| <ol> <li>Documentos Adicionales<br/>para Ingreso a Posgrados</li> </ol> | <ul> <li>Este debe ser un único documento en PDF que contenga:</li> <li>Certificación de notas de graduado/a universitario/a emitidas por la universidad. <ul> <li>Copia completa</li> <li>A color, legible</li> </ul> </li> <li>Certificación de notas emitida por el MINED <ul> <li>Copia completa</li> <li>A color, legible</li> </ul> </li> <li>Copia completa</li> <li>A color, legible</li> </ul> <li>Currículum Vitae actualizado (Sin atestados o anexos)</li>                                                                                                    |
| 7. Certificado de Salud*                                                | <ul> <li>Este documento será agregado por el/la aspirante luego de realizado el trámite en Bienestar Universitario de la UES. Siempre que haya sido seleccionado/a por el programa de su elección.</li> <li>Copia completa, legible</li> <li>Con firma y sello de médico autorizado por Bienestar Universitario.</li> </ul>                                                                                                    |
| *Documento no obligatorio en la pa                                      | rte inicial del proceso. Deberá completarse antes del inicio de clases.                                                                                                    |

| E Mis procesos             | <ul> <li>Título de Bachiller autenticado por el Ministerio de Educación y firmado por<br/>anteriores al proceso de Ingreso).</li> </ul> | el sustentante (serà requerido si es g | raduado de bachi | ller en años |
|----------------------------|----------------------------------------------------------------------------------------------------|----------------------------------------|------------------|--------------|
| Les Pagos                  | Documen                                                                                                    | tos                                    |                  |              |
| (2) Prueba de<br>aptitudes | Tipo                                                                                                    | Obligatorio                            | Fecha            | Archivo      |
|                            | Documento específico para agregar dui.                                                                                                  | Si                                     |                  |              |
|                            | Documentos de NIT                                                                                                    | Si                                     |                  | S T          |
|                            | Titulo de Bachiller                                                                                                    | No                                     |                  | 1            |
|                            | Partida de Nacimiento                                                                                                    | Si                                     |                  | -            |
|                            | Titulo Universitario                                                                                                    | Si                                     |                  | ±            |
|                            | Certificado de salud extendido por Bienestar Universitario.                                                                             | No                                     |                  | 1            |
|                            | Documentos adicionales para Ingreso a Postgrados                                                                                        | No                                     |                  | 1            |
|                            |                                                                                                    |                                        |                  |              |
|                            |                                                                                                    |                                        |                  |              |

c) Para cargar los documentos antes detallados debe dar clic en cada botón que aparece al final de de cada documento en la columna "Archivo". Al finalizar la carga de los archivos PDF del 1 al 6 de la tabla anterior, dar clic en el botón "Continuar".

| 🖳 🎢 Inicio                                   |                                                                                                    | ✿ Apps ▾ 🛔 Perfil 😃 Salir                                                                                                    |
|----------------------------------------------|----------------------------------------------------------------------------------------------------|----------------------------------------------------------------------------------------------------|
| Aplicar ingreso                              | Ingresa tus datos personales                                                                                            | → Continuar                                                                                                    |
| <ul><li>Mis procesos</li><li>Pagos</li></ul> | <ul> <li>Título de Bachiller autenticado por el Ministerio de E<br/>anteriores al proceso de ingreso).</li> </ul>       | ducación y firmado por el sustentante (será requerido si es graduado de bachiller en años                                                                                                    |
| Prueba de<br>aptitudes                       | <ul> <li>Subir Documento</li> </ul>                                                                                     |                                                                                                    |
|                                              | DUI<br>Documento especifico para agregar dui.<br>Seleccione el archivo a cargar<br>Buscar 1 dui.pdf<br>Guardar Cancelar | <ul> <li>Para que el documento sea incorporado en su expediente, tome en cuenta los siguientes detalles del archivo:</li> <li>Tipo de archivo PDF (*.pdf)</li> <li>El nombre del archivo no debe contener espacios, ni tildes.</li> <li>Subir documentos ajenos al estudiante será considerado como una falta.</li> </ul> |

Nota: En la opción, "documentos adicionales al posgrado", deberá subir un archivo en .pdf que contenga, notas globales, autentica de notas globales, autentica de título.

#### d) Seleccionar la opción "Modalidad Presencial".

**Nota aclaratoria:** Toda la oferta académica de posgrados de la Facultad de medicina aún aparece bajo la *"Modalidad Presencial"*; sin embargo, la modalidad de clases para el 2024 será "Semipresencial" para todos los programas (combina modalidad virtual y presencial)

La forma de aparición de la modalidad en el proceso de aplicación en línea no afectará la manera en que cada programa impartirá sus clases según información proporcionada por cada uno de ellos.

| 읽 🖪 Inicio            | ♦ Apps - ▲ Perfil ♦ Salir                                |
|-----------------------|----------------------------------------------------------|
| Ingreso Universitario | Postgrados UES Seleccione la carrera que desea estudiar. |
| 🛪 Inicio              |                                                          |
| Aplicar ingreso       | Seleccione la carrera                                    |
| III Mis procesos      | Modalidad presencial O Modalidad a Distancia / En Línea: |
| B2 Pagos              |                                                          |
| Prueba de aptitudes   |                                                          |

e) Seleccionar en Sede: Sede Central; en Facultad: Facultad de medicina, y en Carrera, la opción a estudiar. Dar clic en "Finalizar solicitud de Ingreso"

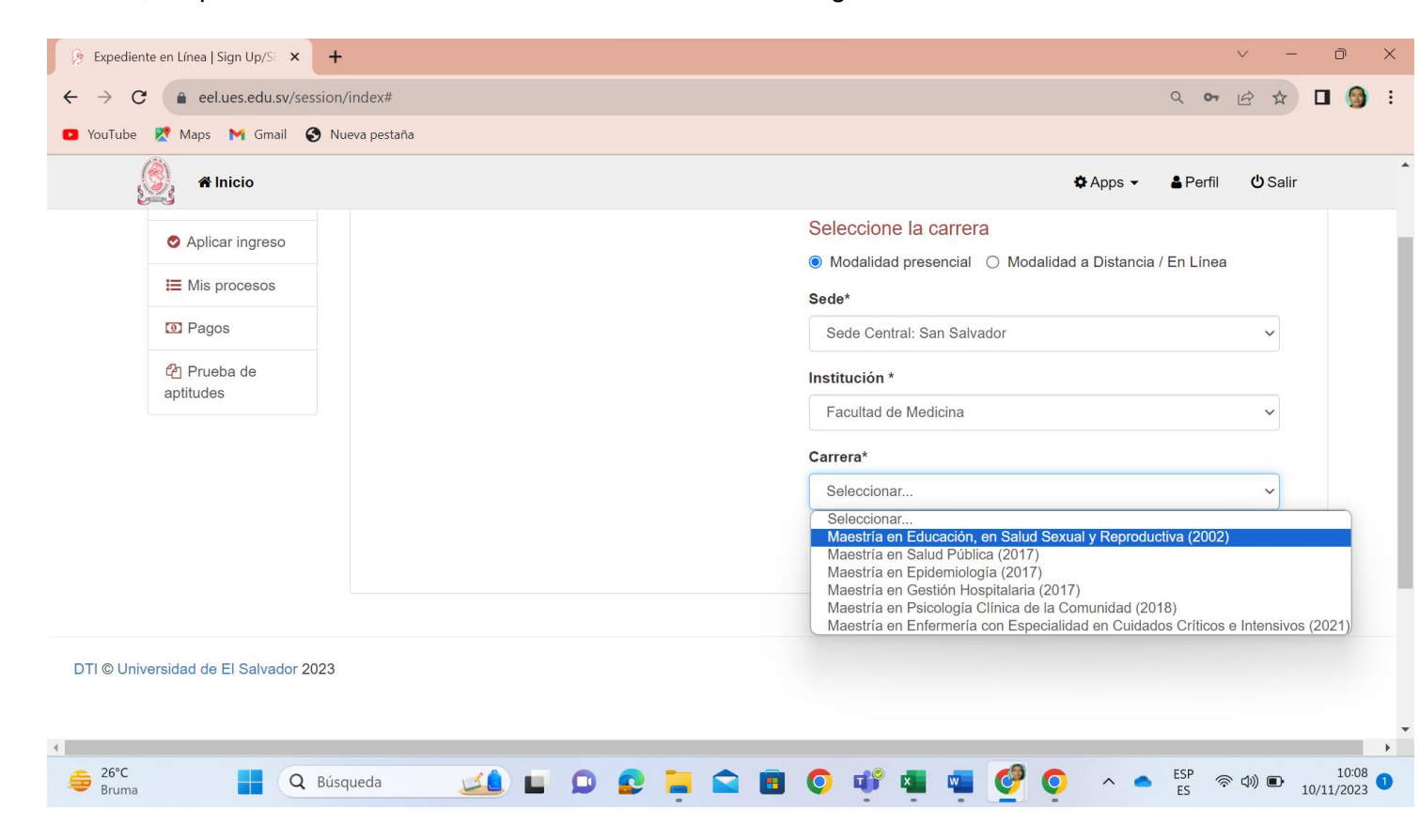

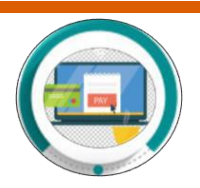

## PASO A5\_Cancelar arancel según programa seleccionado

 a) Luego de finalizar aplicación de ingreso, aparecerá la siguiente pantalla en la que se muestra el NPE para cancelar el arancel correspondiente a la solicitud de ingreso. Este pago da el derecho de iniciar el proceso de selección según corresponda a cada programa. Pago mínimo: \$11.43.

| 🌾 Expediente en Línea   Sign Up/Si 🗙 🕂                       |             |                        |                           |       |                            |                     |                   |           |             | ~ -             | D          | × |
|--------------------------------------------------------------|-------------|------------------------|---------------------------|-------|----------------------------|---------------------|-------------------|-----------|-------------|-----------------|------------|---|
| $\leftrightarrow$ $\rightarrow$ C $$ eel.ues.edu.sv/session/ | ′index#     |                        |                           |       |                            |                     |                   |           | Q <b>07</b> |                 |            | : |
| 🖸 YouTube 🥂 Maps M Gmail 🔇 Nu                                | eva pestaña |                        |                           |       |                            |                     |                   |           |             |                 |            |   |
| 🧕 🕷 Inicio                                                   |             |                        |                           |       |                            |                     |                   | 🌣 Apps 👻  | 🖁 Perfil    | <b>ෆ්</b> Salir |            | j |
| Ingreso<br>Universitario                                     | Pagos       |                        |                           |       |                            |                     |                   |           |             |                 |            |   |
| A Inicio                                                     |             |                        |                           |       |                            |                     |                   |           |             |                 |            |   |
| Aplicar ingreso                                              |             |                        |                           |       | Aranceles Ind              | ependientes         |                   |           |             |                 |            |   |
| His procesos                                                 | Fecha       | Npe                    | Monto                     |       | Concepto                   |                     |                   | Estado    | Detalle     | Imprimir        |            |   |
|                                                              | 10-11-      | 2994 0000              | ONCE DÓLARES              | PUNTO | Medicina Mae               | estrias 2024 : Pago | de                | PENDIENTE | i           | ₿               |            |   |
| Pagos                                                        | 2023        | 0114 3400<br>0000 2416 | CUARENTA Y TR<br>CENTAVOS | ES    | Derechos de<br>Postgrado a | ser pagados en B    | ESO a<br>anco vía |           | _           | _               |            |   |
| 역 Prueba de aptitudes                                        |             | 3815                   |                           |       | NPE                        |                     |                   |           |             |                 |            |   |
|                                                              |             |                        |                           | Rec   | ibos de Ingres             | so Universitario    |                   |           |             |                 |            |   |
|                                                              |             | Proceso                | Año                       | Monto |                            | NPE                 | Fecha             |           | Esta        | do              |            |   |
|                                                              |             |                        |                           |       | Sin rec                    | ibos                |                   |           |             |                 |            |   |
|                                                              |             |                        |                           |       |                            |                     |                   |           |             |                 |            |   |
|                                                              |             |                        |                           |       |                            |                     |                   |           |             |                 |            |   |
| 4                                                            | _           |                        |                           |       |                            |                     | _                 |           | _           | _               | _          |   |
| 🚔 26°C                                                       | iueda       |                        |                           |       |                            |                     | 69 6              | ~ •       | ESP 💮       | (1)) <b>()</b>  | 10:10      | 0 |
| Bruma                                                        | •           |                        |                           |       |                            |                     |                   |           | ES          | . 1             | .0/11/2023 |   |

b) Cancelar el arancel en cualquier Agencia del Banco Agrícola o a través de los medios electrónicos del mismo banco, mediante el NPE que aparecerá en pantalla.

| 😤 Inicio        |        |                        |         |                                                            | A                        | So    | licitud de in<br>ito |          |
|-----------------|--------|------------------------|---------|------------------------------------------------------------|--------------------------|-------|----------------------|----------|
| Aplicar ingreso |        |                        |         |                                                            | Aranceles                |       |                      |          |
|                 | Fecha  | Npe                    | Monto   |                                                            | Concepto                 |       | Detalle              | Imprimir |
| = Mis procesos  | 08-10- | 2994 0000 0114         | ONCE DO | CE DÓLARES PUNTO Pago de Derechos de trámites de INGRESO a |                          |       |                      |          |
| Pagos           | 2020   | 3400 0000 0625<br>8773 | CUAREN  | TA Y TRES                                                  | Postgrado a ser pa       |       | •                    |          |
| ව් Prueba de    |        |                        |         |                                                            |                          |       |                      |          |
| aptitudes       |        |                        |         | Recibos                                                    | de Ingreso Universitario | o     |                      |          |
|                 |        | Proceso                | Año     | Monto                                                      | NPE                      | Fecha | Esta                 | do       |

Imagen con fines ilustrativos. El NPE es diferente para cada aspirante. El monto a cancelar dependerá del programa seleccionado en atención al proceso de selección.

c) El mandamiento para cancelar de manera presencial en una agencia del Banco Agrícola, se genera al dar clic en el botón "Imprimir".

|              |                                      |                                                                                                    |                                                                                                    | Aranceles                                                                        |                        |                                             |         |          |         |
|--------------|--------------------------------------|----------------------------------------------------------------------------------------------------|----------------------------------------------------------------------------------------------------|----------------------------------------------------------------------------------|------------------------|---------------------------------------------|---------|----------|---------|
| echa         | Npe                                  | Monto Concepto                                                                                                    |                                                                                                    |                                                                                  |                        |                                             |         |          | Imprimi |
| 8-10-<br>020 | 2994 0000 01<br>3400 0000 06<br>8773 | 14 ONCE<br>25 CUAF<br>CENT                                                                                                    | E DÓLARES PUNTO<br>RENTA Y TRES<br>IAVOS                                                                                                    | Pago de D<br>Postgrado                                                           | INGRESO a<br>o vía NPE | <b>•</b>                                    |         |          |         |
|              |                                      |                                                                                                    | Recibos                                                                                                    | de Ingreso Uni                                                                   | versitari              | 0                                           |         |          |         |
|              | Proceso                              | Año                                                                                                    | Monto                                                                                                    |                                                                                  | NPE                    | Fecha                                       |         | Esta     | do      |
|              |                                      |                                                                                                    |                                                                                                    | Sin recibos                                                                      |                        |                                             |         |          |         |
|              |                                      | COMPROBLY<br>reans of la :<br>nccepto :<br>Pageo<br>e : 2994<br>Compresent visitor<br>Compresent visitor<br>Compresent visitor<br>Compresent<br>compresent in :<br>pageo<br>pageo<br>re : 2994 | VIT DE PAGO INNTERIBAD DE EL SALAXIO<br>de Devolutos de Infernites de INGRESO a Poi<br>en Borto via MPE<br>como di 14 3400 0000 del26 8773<br>DOLARES PUETO CUARITAT Y TRES CENT<br>DOLARES PUETO CUARITAT Y TRES CENT<br>DOLARES PUETO CUARITAT Y TRES CENT<br>DOLARES PUETO CUARITAT Y TRES CENT<br>Como tituliarios<br>Como tituliarios<br>PUETO CUARITATION DE PERSONAL SUPERIO<br>COMO DI INTERIBAD DE EL SALAXIDO<br>de Directorio de Infernites de INGRESO a Poc<br>de de Borto via Viel | K<br>Aynado a ser :<br>AVOS (111-3)<br>osen<br>(0:10-2020<br>K<br>Agnado a ser : |                        | Destino<br>Páginas<br>Diseño<br>Más ajustes | Guardar | como PDF | • •     |
|              |                                      | ento : ONCE<br>Comprebante vilido (                                                                                                    | LOLARES FUNTO CUARENTA Y TRES CENT<br>Instantes can centrativo de momenos reforma y valo de<br>Deter colorans di inclamente a traveli de forte<br>Copise Banco                                                                                                    | AVOS (\$11.43)<br>cajero                                                         |                        |                                             | Guard   | lar Canc | elar    |